# オンラインガイドを見るには

アドレス変換など、さらに細かな設定をする場合は、CD-ROM「AirNavigator CD」 に収録されている「オンラインガイド」を参照してください。オンラインガイドは、 以下の手順で見ることができます。

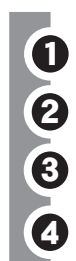

CD-ROM「AirNavigator CD」をパソコンにセットします。

- [マニュアルを見る]を選択し、[実行]をクリックします。
- 「オンラインガイド WBR-G54/B11 (ブロードバンドルータモデル)」を選択し、 [OK] をクリックします。

「WBR-G54/B11シリーズオンラインガイド」を選択し、[OK] をクリックします。

# 各部の名称とはたらき

## AirStationの各部の名称とはたらきを説明します。

### AirStation (WBR-G54: 親機)

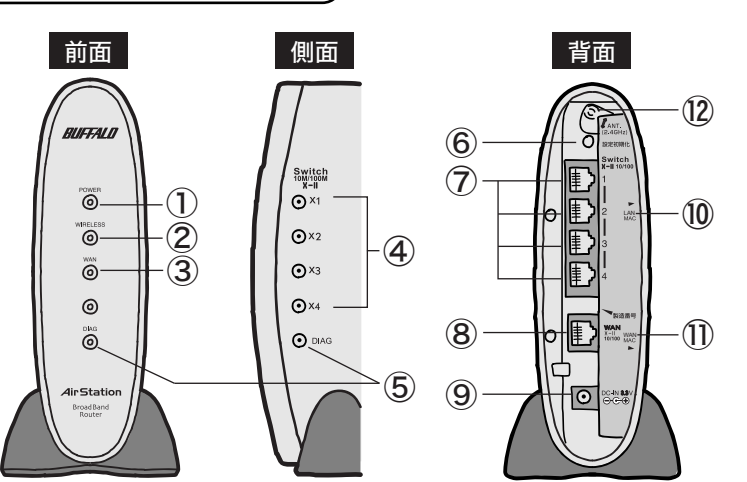

| ① POWERランプ(緑) · 点                          | 「灯:ACアダプタ接続時・                           | 消灯:ACアダプタ未接続時                       |
|--------------------------------------------|-----------------------------------------|-------------------------------------|
| ② WIRELESSランプ(緑) ・点                        | 記灯:無線LAN接続が有効時・                         | 点滅:無線LAN通信中                         |
| <ul><li>③ WANランプ(緑、橙)・</li><li>点</li></ul> | 記灯(緑):100Mbpsリンク時・<br>記灯(橙):10Mbpsリンク時・ | 点滅(緑):100Mbps通信時<br>点滅(橙):10Mbps通信時 |
| ④ LAN(Switch)ランプ(緑)・点                      | 気灯:各LANポートのリンク時 🧃                       | 点滅:各LANポートの通信時                      |

⑤ DIAGランプ(赤) ・ DIAGランプの点灯回数により異常内容を示します。

# ジ注 意

DIAGランプは、AirStation(親機)の設定時とファームウェア更新時も点灯します。 この場合は、絶対にACアダプタをコンセントから抜かないでください。

※データ書き込み時以外にDIAGランプが3回または4回点灯したら、一度、ACアダプタをコンセント から抜いて、しばらくしてから再度差し込んでください。再びランプが点灯している場合は、弊社 修正センター宛てにAirStationをお送りください。

| 点灯回数     | 異常内容                  | 症   状                                                                                                    |
|----------|-----------------------|----------------------------------------------------------------------------------------------------|
| 3回       | 有線LAN異常               | 有線LANコントローラが故障しています。                                                                                      |
| 4回       | 無線LAN異常               | 無線LANコントローラが故障しています。                                                                                      |
| 5回       | IPアドレス設定異常            | WANポートとLANポートのネットワークアドレス<br>が同じのため通信できません。AirStation(親機)<br>のLAN側IPアドレスの設定を変更してください。                      |
| 4回<br>5回 | 無線LAN異常<br>IPアドレス設定異常 | 無線LANコントローラが故障しています。<br>WANポートとLANポートのネットワークアドレ<br>が同じのため通信できません。AirStation(親<br>のLAN側IPアドレスの設定を変更してください。 |

| ⑥ 設定初期化スイッチ      | AirStationの前面パネルにあるDIAGランプが点灯するまで(約<br>3秒間)スイッチを押すと、AirStationが出荷時設定に戻りま<br>す。 |
|------------------|--------------------------------------------------------------------------------|
| ⑦ LANポート(Switch) | パソコン/ハブを接続します。<br>10M/100M対応スイッチングハブです。                                        |
| 8 WANポート         | ADSL/ケーブルモデムを接続します。10M/100M対応です。                                               |
| ⑨ DCコネクタ         | 付属のACアダプタを接続します。                                                               |
| ⑩ LAN MACアドレス    | AirStationのLAN側の有線MACアドレスが記載されています。<br>「000740」から始まる12桁の値です。                   |
| ① WAN MACアドレス    | AirStationのWAN側のMACアドレスが記載されています。・<br>「000740」から始まる12桁の値です。                    |
| ⑫ 外部アンテナ用コネクタ    | カバーを下にずらして、別売の外部アンテナWLE-NDR/DA<br>を接続します。                                      |

### 無線アダプタ(WLI-CB-G54:子機)

#### ※WBR-G54/Pの方のみ

 POWERランプ(緑) ⑭ LINKランプ(緑) 15 アンテナコネクタ

点灯:動作時 点滅:データ送受信時 別売の外付けアンテナを 接続します。ふたを外し てから接続します。

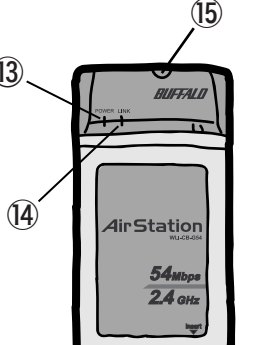

# 困ったときは

- ●AirStation(親機)と無線アダプタ(子機)が接続できない場合 ⇒AirStation(親機)の電源がONになっているか、確認してください。 ※ACアダプタは、AirStation(親機)のDCコネクタに奥までしっかりと差し込んで・ ください。
- ⇒AirStation(親機)と無線アダプタ(子機)との距離を短くしたり、障害物をなくして 見通しをよくしてから再度検索してください。
- ⇒CD-ROM「AirNavigator CD」から「パソコン設定 無線ドライバをインストール」を実 行して、ドライバをバージョンアップしてください。
- ⇒ファイアウォール機能のあるソフトウェアがインストールされている場合は、ソフトウ ェアをアンインストールするかAirStation(親機)のIPアドレスを登録してください。 ···※手順は、CD-ROM「AirNavigator CD」内の「困ったときは?」→「AirNavigatorで AirStationが検索できません。クライアントマネージャでAirStationの検索ができませ ん。」を参照してください。
- ●無線アダプタ(子機)のドライバがインストールできない場合(Windows XP/2000) ⇒Windows XP/2000では、コンピュータの管理者権限があるユーザー(Administrator 等) でログインしてください。
- ----※Windows XP/2000で登録したユーザーは、制限つきアカウントに設定しない限り、コ ンピュータの管理者権限を持っています。
- ⇒CyberTrio-NX がインストールされたNEC製PC98-NX シリーズをお使いの場合、アド バンストモード以外に設定されていると、無線LANカードのドライバが正常にインスト ールされないことがあります。パソコンのマニュアルを参照して、CyberTrio-NXをアド バンストモードに設定してください。

### ●無線アダプタ(子機)を増設するには

⇒ステップ3~ステップ4までの手順をおこなってください。

#### ●PCカード接続のCD-ROMドライブをお使いの場合

⇒PCカードスロットが一つだけのパソコンでは、CD-ROMドライブと無線アダプタを同時 に使用できません。「AirNavigator CD」内のファイルをハードディスクにコピーして からセットアップをおこなってください。

※手順は、CD-ROM「AirNavigator CD」内の「マニュアルを見る」→「オンラインガ イド WBR-G54/B11 (ブロードバンドルータモデル)」→「WBR-G54/B11シリー ズ オンラインガイド」→「補足情報」→「PCカードスロットが一つしかないノートパ ソコンをお使いの方へ」を参照してください。

#### ●2台以上のパソコンをネットワークで接続する場合

⇒各パソコンにネットワークの設定が必要です。Windowsのマニュアルやヘルプを参照し て設定してください。また、CD-ROM「AirNavigator CD」内の「マニュアルを見る」 →「ネットワーク構築例」→「TCP/IPの設定例と共有設定例」にも設定例が記載され・ ....ていますので、参考にしてください。

### ●WindowsとMacintoshで、双方向からのファイル共有をしたい

⇒市販のユーティリティをお買い求めください。・ Macintoshにインストールする [DAVE] や、Windowsにインストールする [PC MACLAN] などがあります。詳細は、各ソフトウェアメーカにお問い合わせください。

#### ●その他、困ったときは ⇒CD-ROM「AirNavigator CD」内の「困ったときは?」を参照してください。

# 主な出荷時設定値

本製品の製品仕様および製品概要については、CD-ROM「AirNavigator CD」内オンライ ンガイドを参照してください。・ すべての出荷時設定値は、オンラインガイドの「機能一覧」に記載されています。

| 項日             | 出荷時設定                                          |  |
|----------------|------------------------------------------------|--|
| LAN設定          |                                                |  |
| ESS-ID         | AirStationのLAN MACアドレスを設定                      |  |
| 無線チャンネル        | 11チャンネル                                        |  |
| DTIM Period    | 1                                              |  |
| LAN側IPアドレス     | 192.168.11.1 (255.255.255.0)                   |  |
| フレームバースト       | 使用する                                           |  |
| 802.11gプロテクション | ON                                             |  |
| DHCPサーバ機能      | 使用する                                           |  |
| 割り当てIPアドレス     | 192.168.11.2から16台                              |  |
| デフォルトゲートウェイ    | AirStationのIPアドレス                              |  |
| DNSサーバの通知      | AirStationのIPアドレス                              |  |
| WAN設定          |                                                |  |
| WAN側有線の通信方式    | 自動                                             |  |
| ネットワーク設定       |                                                |  |
| パケットフィルタ       | NBTとMicrosoft-DSのルーティングを禁止する、IDENTの要求を<br>拒否する |  |
|                |                                                |  |
| AirStation名    | "AP"+AirStationのLAN MACアドレス                    |  |
| 管理ユーザ名         | root                                           |  |
| 管理パスワード        | 設定なし                                           |  |

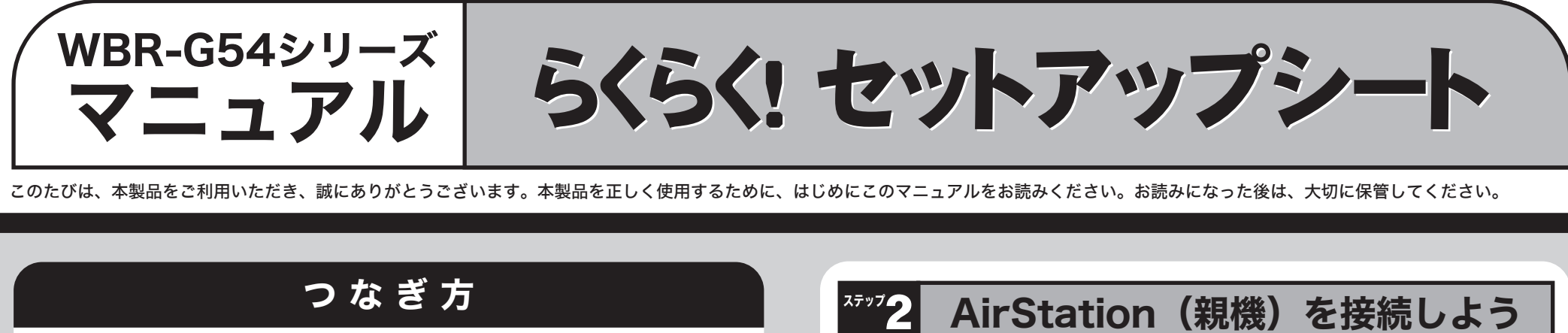

AirStation (親機) は、このようにつないで使用します。「ステップ2 AirStation (親機) を接続しよう」をご覧になって接続してください。

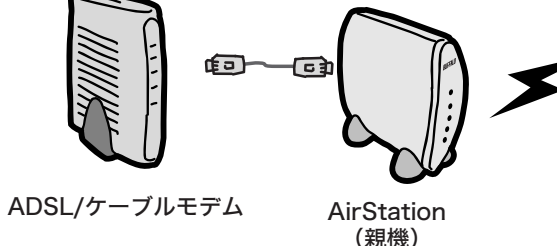

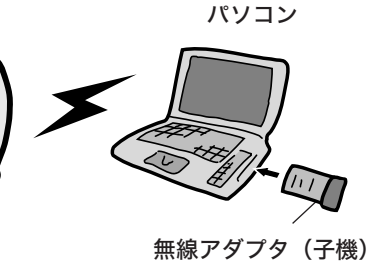

. ペ ♥

本製品をお使いになる前に、ADSL/ケーブルモデムにパソコンを直結してインターネッ トに接続していた場合は、配線をおこなう前にADSL/ケーブルモデムの電源を30分程度 OFFにしてください。

# かんたん導入ムービーについて

AirNavigatorのメニューにある「かんたん導入ムービーを再生」を実行すると、AirStation を使ってインターネットに接続するまでのひととおりの手順を、ムービーで見ることができ ます(約15分間)。

## 有線(ケーブル)接続のパソコンで設定する場合は

有線(ケーブル)接続のパソコンの設定は、以下の手順でおこなってください。 ① 有線カードのドライバをインストールします。

 AirStationのLANポートと有線カードをLANケーブル(別売)で接続します。 ③ AirStationのWANポートとADSL/ケーブルモデムを付属のLANケーブルで接続します。 ④「ステップ5 AirStation(親機)を設定しよう」をご覧になり、AirStationの設定をお

こなってください。

箱に入っているものを確認しよう

万がいち、不足しているものがありましたら、お買い求めの販売店にご連絡ください。

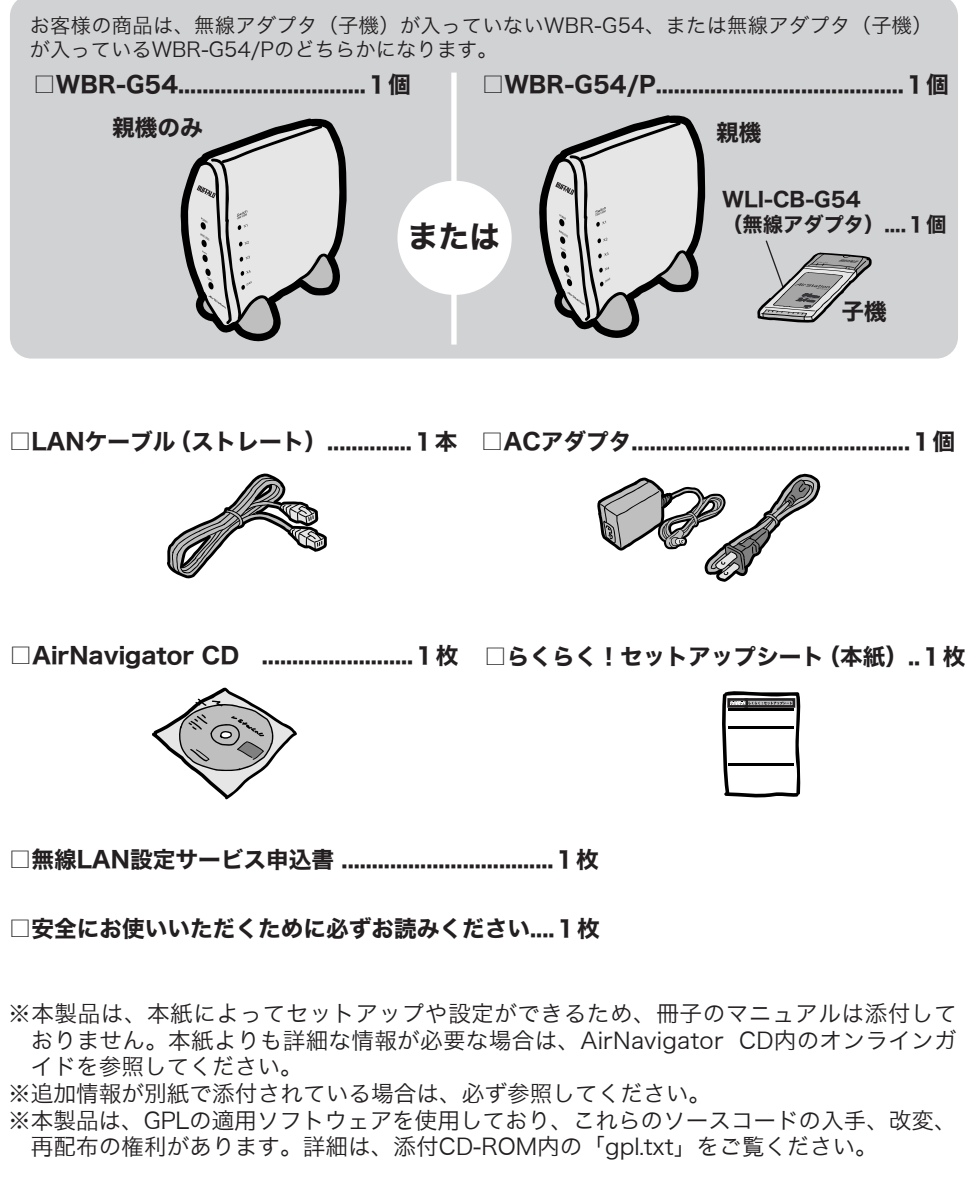

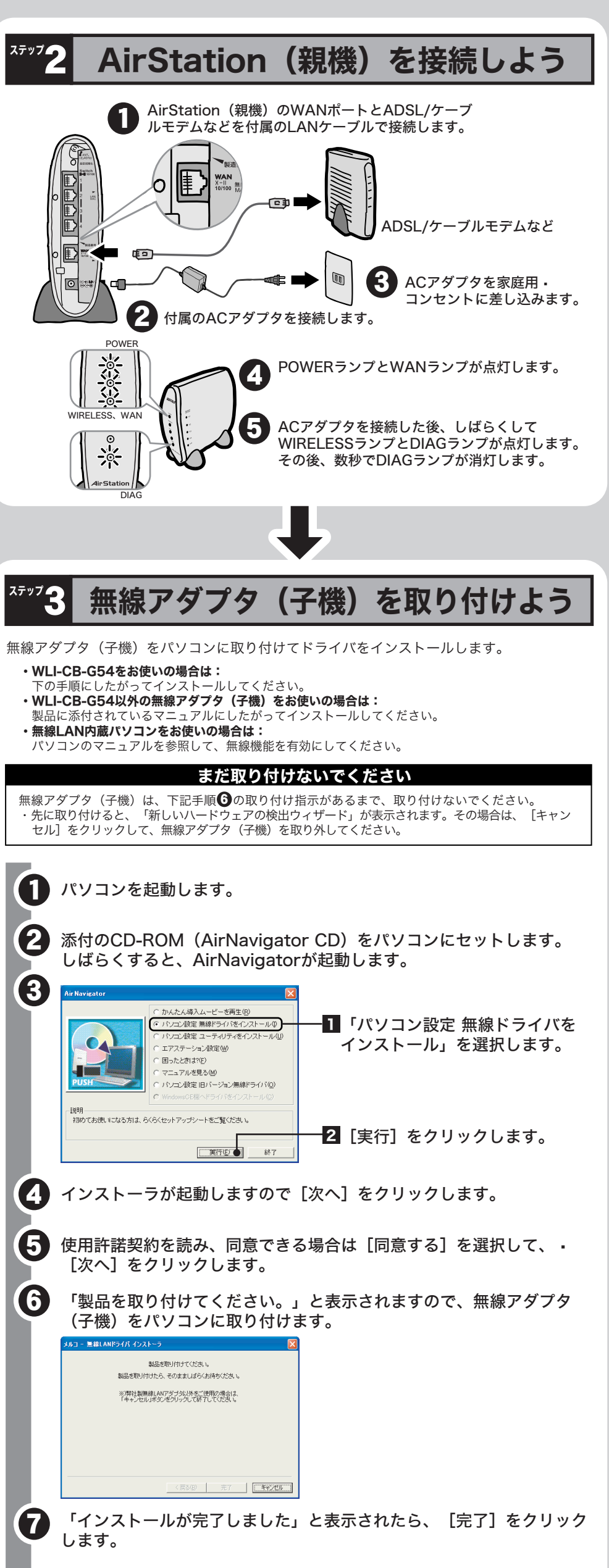

ステップ4へつづく 🔿

ステップ2へつづく

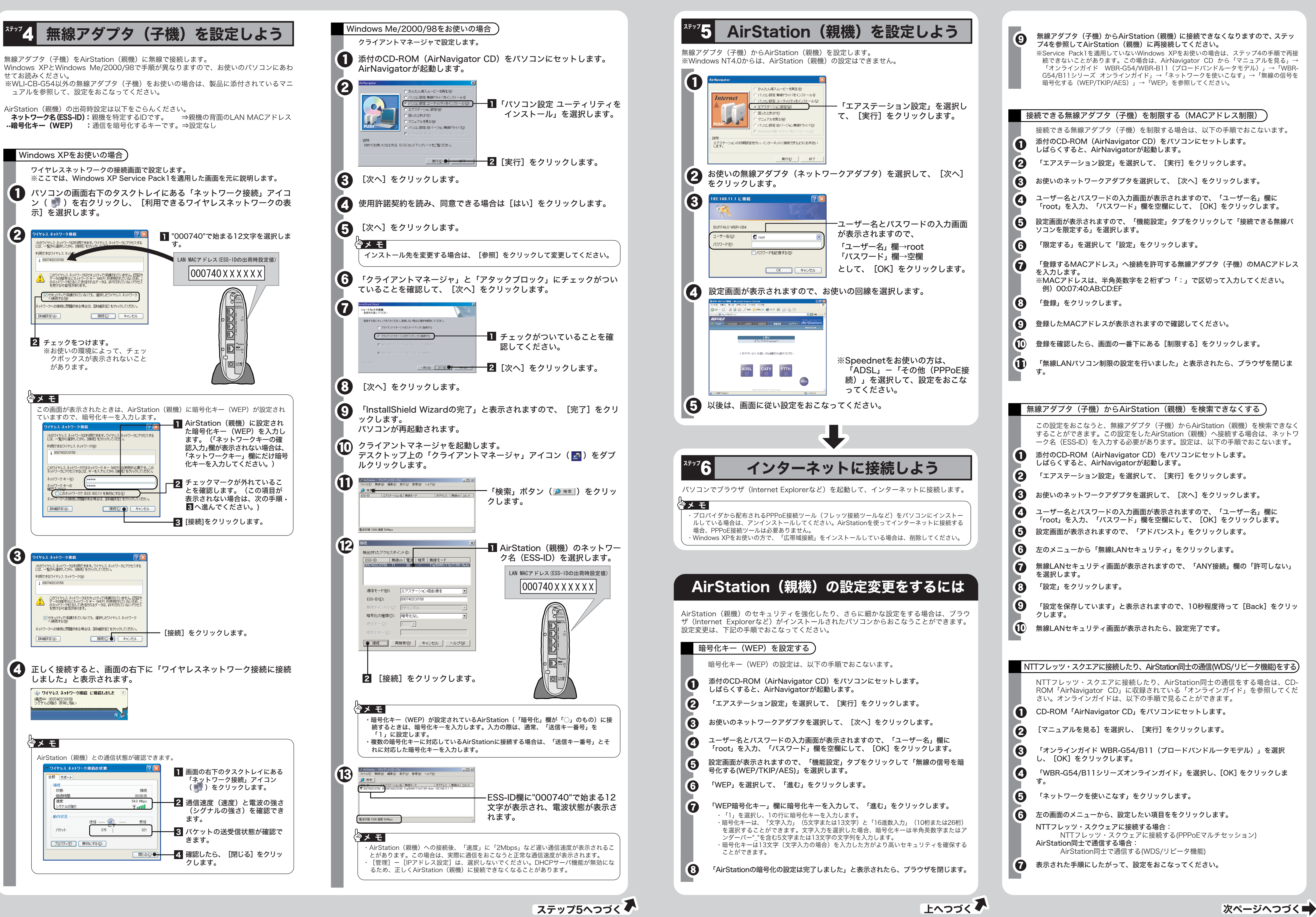

(2)

(3)